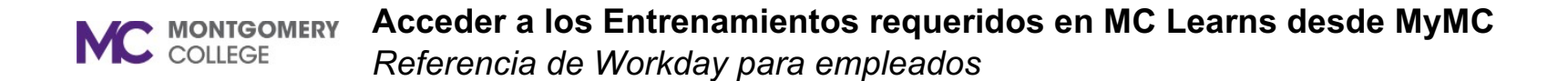

### Resumen

Utilice esta guía de trabajo como un recurso para acceder al entrenamiento requerido en MC Lecciones (MC Learns) mediante MyMC. También, puede acceder a la lista de entrenamiento requerido.

## Acceso a MyMC

Para acceder a su entrenamiento requerido en MC Learns, primero debe acceder a MyMC. Hay dos maneras que usted puede acceder al entrenamiento requerido.

1. Ingresar a MyMC. Haga clic en Entrenamiento y Desarrollo Profesional (Training and Professional Development).

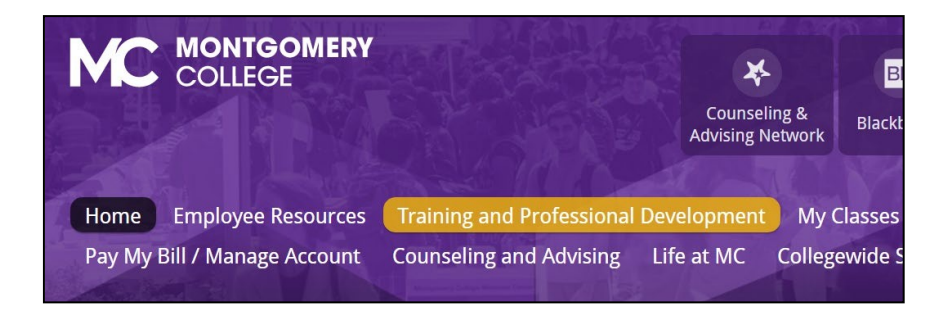

2. En la sección de Desarrollo Profesional (Professional Development), haga clic en el icono **MC Learns**.

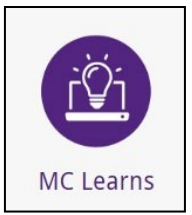

3. Aparece el Tablero de aprendizaje. En la sección Aprender (Learn), haga clic en **Entrenamiento Requerido de MC (MC Required Training**).

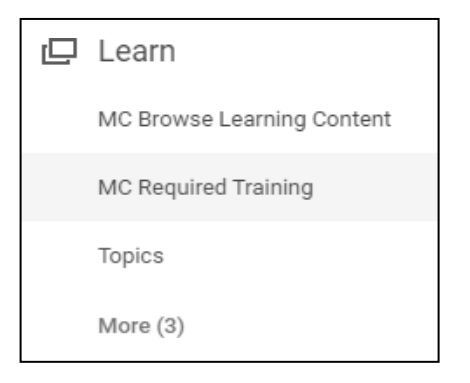

# 4. La lista de los cursos de entrenamiento requerido aparece a la derecha.

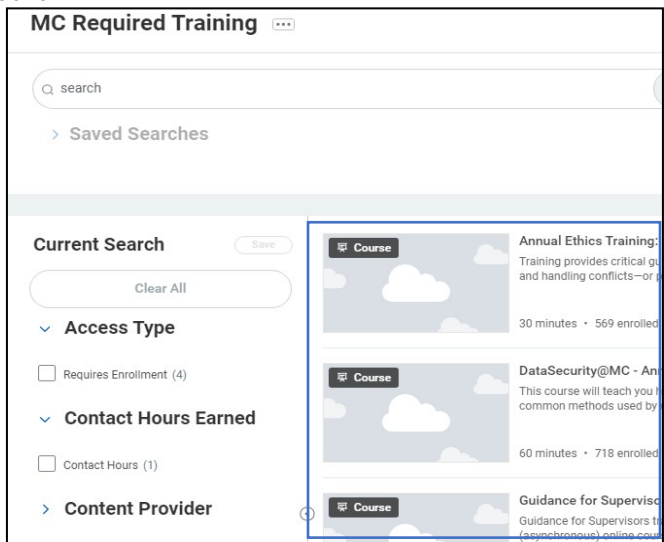

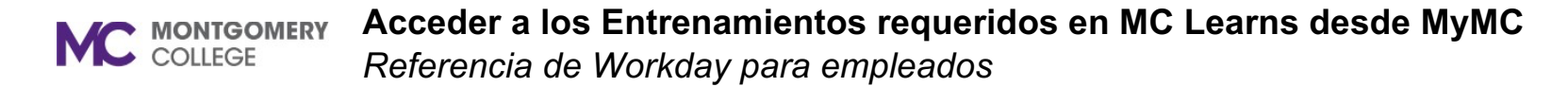

### Lista de Entrenamiento requerido

1. Ingresar a MyMC. Haga clic en Entrenamiento y Desarrollo Profesional (Training and Professional Development).

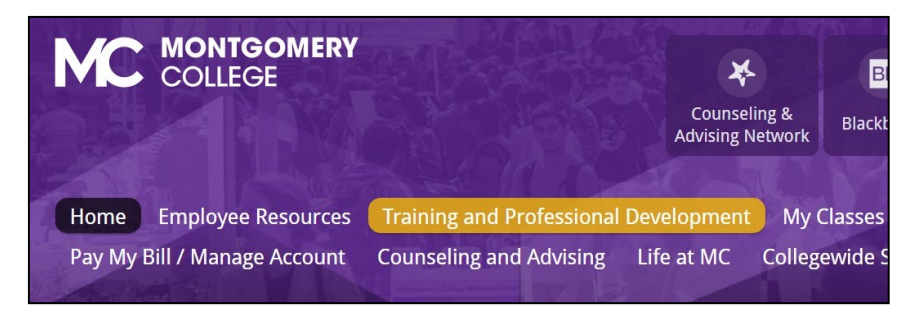

2. Desplazarse hacia abajo a la sección de Entrenamiento requerido para empleados (Required Training for Employees). Haga clic en el vínculo Entrenamiento Requerido para 2021 (Required training for FY2021)

#### Required Training for Employees

Required training for Fiscal Year 2021

- <u>Required training for FY2021</u>
- More Information
- 3. Aparece la página de entrenamiento y muestra el Entrenamiento Requerido en línea a nivel universitario para 2021 (Collegewide Online Required Training for FY21).

```
COLLEGEWIDE ONLINE REQUIRED TRAININGS FOR FY21

COVID-19
NOW AVAILABLE: This training is required for all MC employees, including those who are working
remotely.
For Employees:
Return to Campus Webinar for Employees: COVID-19 Changes to Your Workplace
For Supervisors:
Guidance for Supervisors:
```